## 補辦預算系統操作流程(教育局提供)

學校端:於會計資訊系統→預算管理→補辦預算作業→新增該筆補助款資料,如圖一、圖二 圖一

|                |                                       | 35) 2002/11/12 |
|----------------|---------------------------------------|----------------|
| 預算編製 會計 決算     | an eff aff and a star an an an an     |                |
|                | · 預算管理·補料預算作素之                        |                |
| ● 預算管理         |                                       |                |
| □ 補辦預算         |                                       |                |
| 補辦預算申請作業       |                                       |                |
| 預算分配作業(限99年使用) | ✓ ✓ ✓ ✓ ✓ ✓ ✓ ✓ ✓ ✓ ✓ ✓ ✓ ✓ ✓ ✓ ✓ ✓ ✓ |                |
| 預算執行餘額表        |                                       |                |
| 代收代辦經費收支餘額表    |                                       |                |
| 🗉 超支併決算        |                                       |                |
| 併決算申請作業        |                                       |                |
| □ 預算保留 📲       |                                       |                |
| 產生法定預算         |                                       |                |

圖二

| Attp://training.moe.gov | .tw - 地方都  | 育發展基金會計資訊系統 - Microsoft Internet Explorer                   |   |
|-------------------------|------------|-------------------------------------------------------------|---|
| 调算度                     | mo.        | 新鲜精茸体会                                                      | ^ |
|                         |            |                                                             | 1 |
| 申請                      | <b>寄日期</b> | 099/3/3                                                     |   |
| 工作                      | 附畫         |                                                             |   |
| 分支                      | 麦計畫        | 5M345224 國小教育行政                                             |   |
| F                       | 用途別        | 515 購置交通及運輸設備                                               |   |
| 計算                      | 算單位        | <b>∉</b>                                                    |   |
|                         | 數量         |                                                             |   |
|                         | 單價         |                                                             |   |
|                         | 金額         | 350,000                                                     |   |
| 設備                      | <b></b>    | 廣播及擴音設備                                                     | = |
|                         |            | 統一寫法:教育局補助核定工日期及文號,案名                                       |   |
|                         | 說明         | 99.3.3北教國字第099000001號函,購置廣播及擴音設備                            |   |
| 常月                      | 用字彙:       | 此勾選意調:送出給教育局簽核<br>無常用詞彙資料,請至「可用詞彙基本資料」新增,謝謝!<br>☑是否要直接送出簽核? |   |
| <b>圣</b> ] 完成           |            | 確認 總續新增                                                     |   |

學校端送出簽核後,該筆資料將改置於學校端"已送出簽核"位置內,如圖三;同時資料已傳送至教 育局端

圖三

| 預算編製     合     計     約       ・ 基本資料維護作業     ・     預算管理       ・     補辦預算 | Ð          | \$  | 管理      | · #####     | \$\$\$\$<br>\$  |               |         |    |
|-------------------------------------------------------------------------|------------|-----|---------|-------------|-----------------|---------------|---------|----|
| 補辦預算作業                                                                  | <b>₽</b> ₩ | 曾資料 | 2       |             | ●未核准 ●已送出       | 簽核 ○已核准 ○ 全部  |         |    |
| 臣 <b>迪又听获异</b><br>產生法定預算                                                | 刪除         | 修改  | 申請日期    | 工作計畫        | 分支計畫            | 用途別           | 設備名稱    | 數量 |
| 預算分配作業                                                                  | Û          | Ø   | 099/3/3 | 5M3 交通及運輸設備 | 5M345224 國小教育行政 | 515 購置交通及運輸設備 | 廣播及擴音設備 | 1  |
| 預算控制查詢作業                                                                |            |     |         |             |                 |               |         |    |
| 預算保留申請作業                                                                |            |     |         |             |                 |               |         |    |
|                                                                         |            |     |         |             |                 |               |         |    |

教育局端:於會計資訊系統---補辦預算作業《審核》---"未核准"位置點選檢視該筆資料,如圖

四,登打補辦預算核准文日期及文號(主計處發的府函)並核准該筆資料,如圖五 圖四

| 預算編製     會計     結決       ① 基本資料維護作業       ① 預算管理       ① 補辦預算 | IJ¥F             | <b>遐</b> -荷 | 学研 <del>算校端</del> | 傳送來的資源    | 料會置於"未核准"       |           |
|---------------------------------------------------------------|------------------|-------------|-------------------|-----------|-----------------|-----------|
| 補維預管作業                                                        | 已核准              | 未核准         |                   | 1月報       | 刻印年報            |           |
| 補辦預算作業《審核》                                                    |                  |             |                   |           |                 |           |
| 凹 超文併获昇                                                       | <b>1</b> 77 - 14 |             | 點逛檢倪              |           |                 |           |
| 產生法定預算                                                        |                  |             |                   |           |                 | HTA HA    |
| 預算分配作業                                                        | 🔲 檢視 甲語比         | →期 甲        | 請単位               |           | 分支計畫            | 用逐別       |
| 預算控制查詢作業                                                      | 099/             | 3/3 臺北縣土城   | 術廣福國民小學 5M        | 3 交通及運輸設備 | 5M345224 國小教育行政 | 515 購置交通及 |
| 預算保留申請作業                                                      |                  |             |                   |           |                 |           |
| ⊕ 請購管理                                                        |                  |             |                   |           |                 |           |
| ⊡ 會計憑證                                                        |                  |             |                   |           |                 |           |

圖五

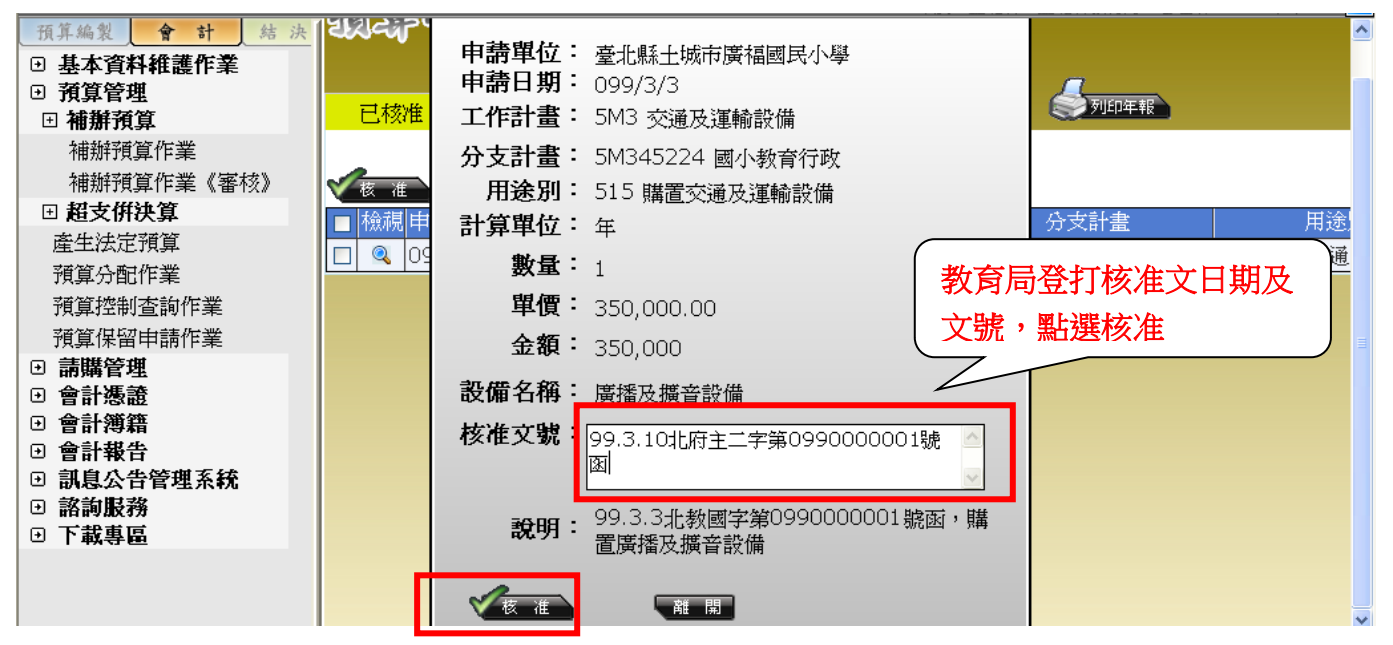

教育局核准後,該筆資料將改置於"已核准",如圖六;同時資料傳送至學校端的"已核准" 圖六

| <b>***</b>                                                                                                    | 《教育訓練用》<br>方教育發展基会會計資訊至磁 III                                                                                                    |
|----------------------------------------------------------------------------------------------------|----------------------------------------------------------------------------------------------------|
| 预算编製         會 計         结 決           • 基本資料推護作業         • 預算管理           • 補辦預算           · 補辦預算作業           · 補辦預算作業                                                                                                    | 00年度 23166 23166数百万 2723 2010/2/3<br>③ 第 2 2010/2/3<br>③ 第 2 2010/2/3<br>● 第 2 2010/2/3<br>● 第 2 2 2010/2/3<br>● 第 2 2 2 2 2 2 2 2 2 2 2 2 2 2 2 2 2 2 |
| <ul> <li>■ 超支併決算</li> <li>產生法定預算</li> <li>預算分配作業</li> <li>預算控制查詢作業</li> <li>預算保留申請作業</li> <li>● 請購管理</li> <li>● 會計憑證</li> <li>● 會計戀證</li> <li>● 會計錄器</li> <li>● 會計錄告</li> <li>● 訊息公告管理系統</li> <li>● 該詢服務</li> <li>● 下載車區</li> </ul> | ◆取消童話日期 申請單位 工作計畫 分支計畫 用途別          □ 取消申請日期 申請單位       工作計畫       分支計畫       用途別         □ ※ 099/3/3 臺北縣土城市廣福國民小學 5M3 交通及運輸設備       5M345224 國小教育行政       515 購置交通及                                                                                                    |

#### 學校端:資料置於學校端的"已核准"

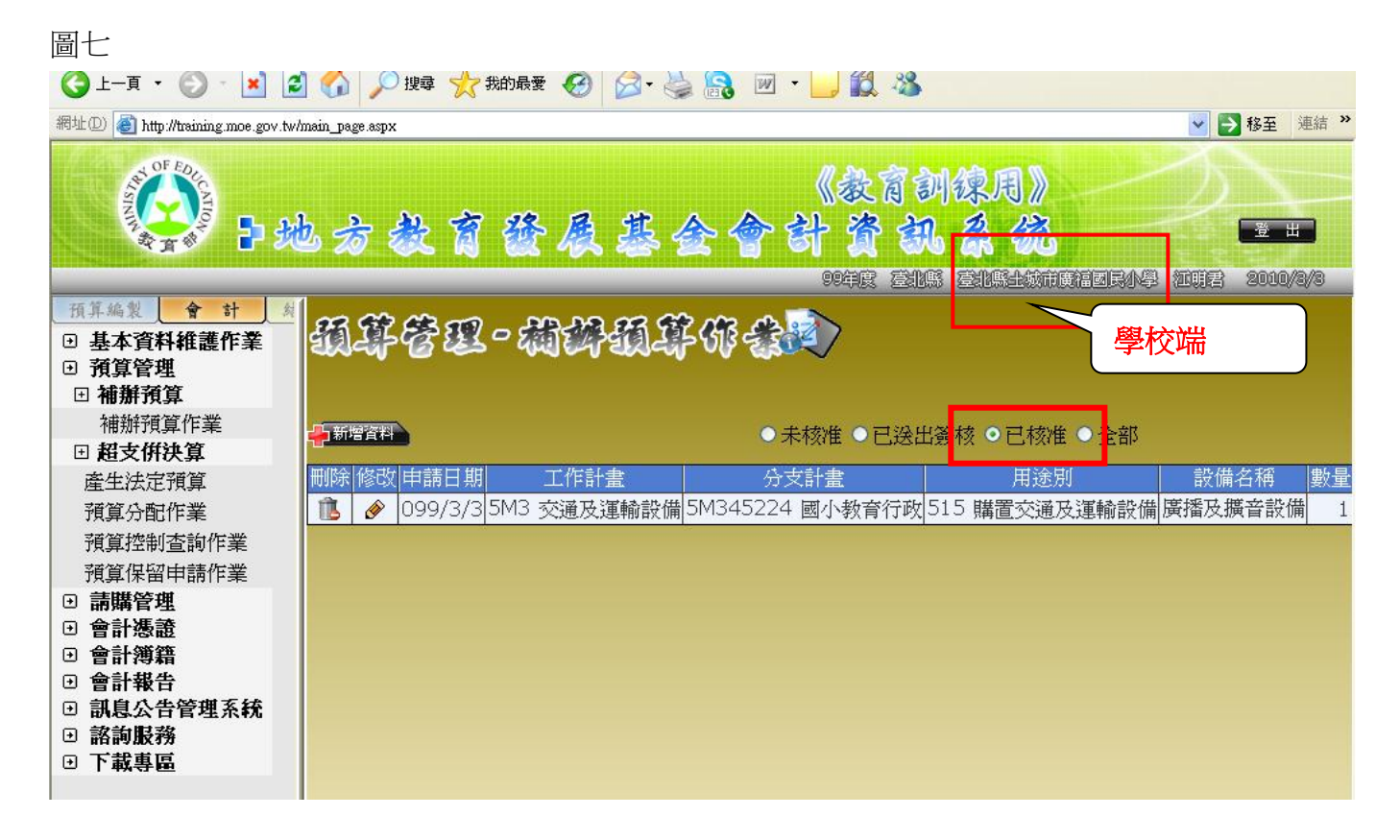

## 併決算之系統登錄

# 路徑:會計系統→預算管理→超支併決算→併決算申請作業→新增資料

| <ul> <li>預算编数</li> <li>基本資料維護件</li> <li>預算管理</li> <li>補辦預算</li> <li>預算分配作業(限<br/>預算執行餘額表</li> <li>代收代辦經費收</li> <li>超支併決算</li> <li>併決算申請作量</li> <li>預算保留</li> </ul> | <ul> <li>法 算</li> <li>年使用)</li> <li>新羅電程         <ul> <li>・未核</li> <li>・已送出簽</li> <li>・日</li> <li>・全</li> <li>准</li> <li>核</li> <li>(目前無任何補辦預算資料)</li> </ul> </li> </ul>                                                                  |
|----------------------------------------------------------------------------------------------------|----------------------------------------------------------------------------------------------------|
| <b>預算</b><br>                                                                                                    | 建建       10/11/10       1         計畫       52 國民小學教育       1         1計畫       5240230 中央政府播助软項       1         13 服員報畫       1       1         13 限員報量       1       1         13 限員報量       1       1         13 限員 <ul> <li></li></ul> |
|                                                                                                    |                                                                                                    |
| 預算管理                                                                                                    | -併決算作業                                                                                                    |
| 申請E<br>工作語<br>分支語<br>用刻<br>本次擬增3                                                                                                    | 月: 101/11/10<br>■<br>532 國民小學教育<br>■<br>53248230 中央政府補助款項<br>■<br>113 職員薪金<br>■<br>43,000                                                                                                    |
| 核准式                                                                                                    |                                                                                                    |

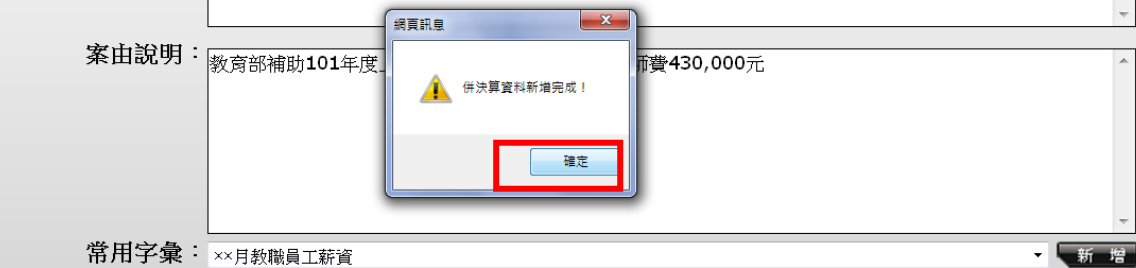

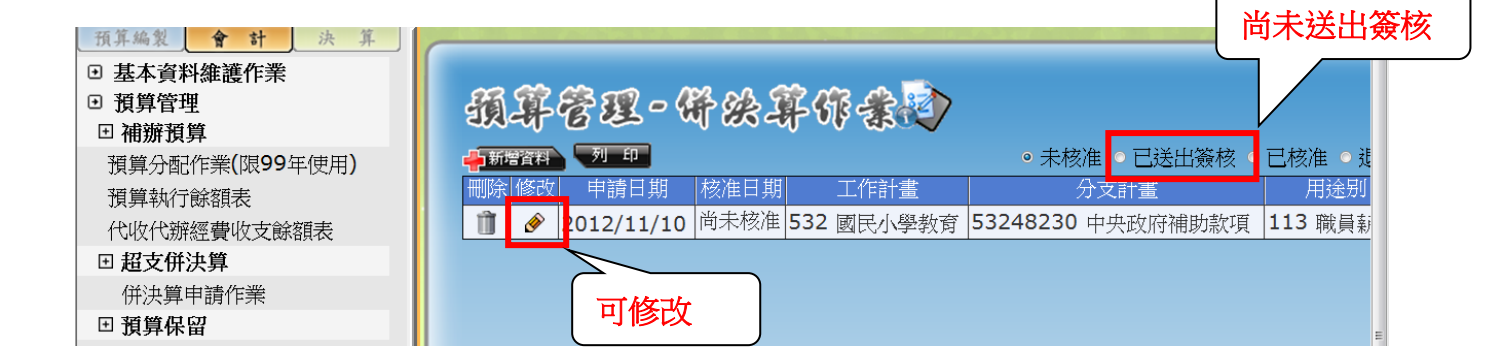

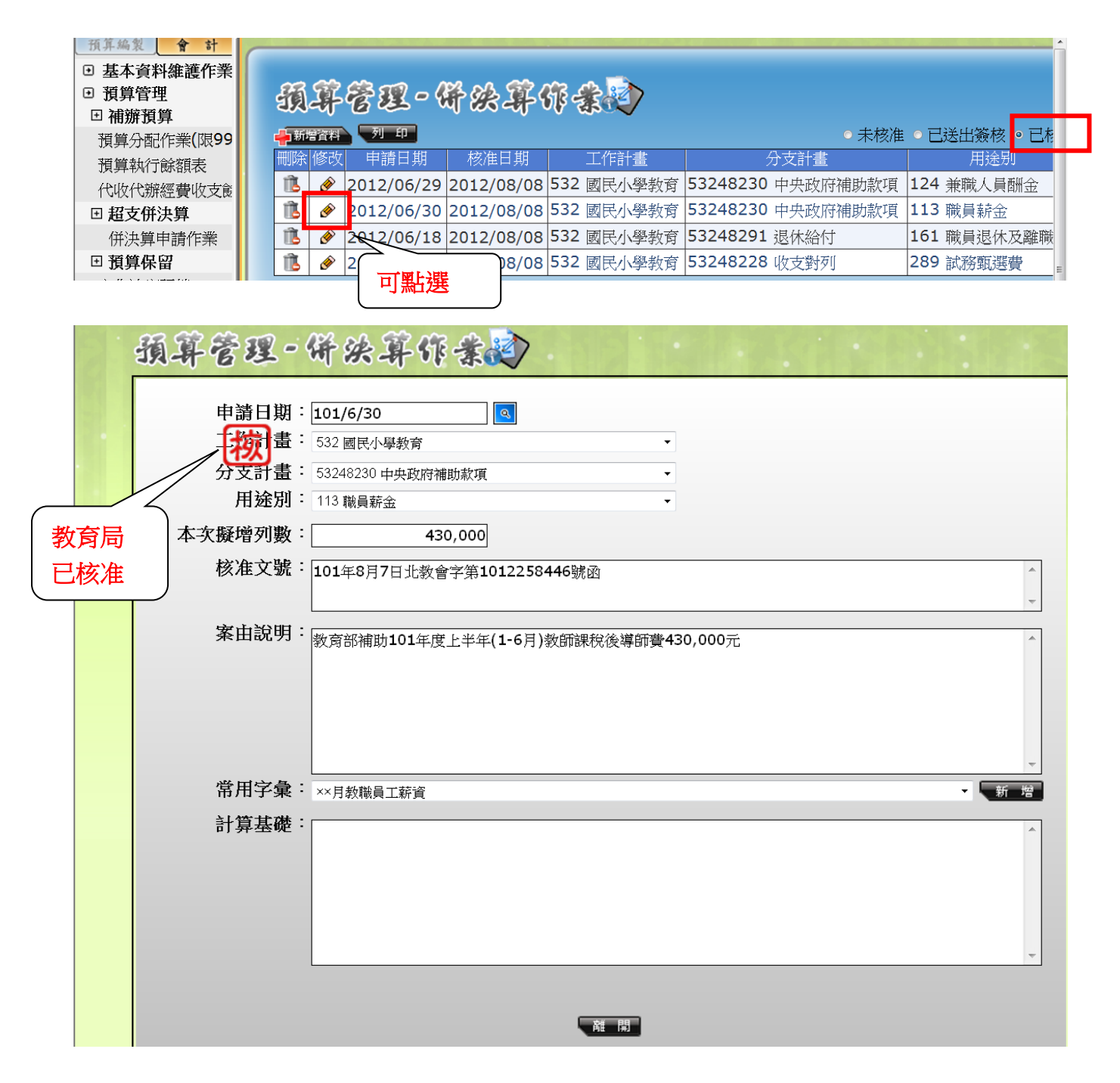

購建固定資產執行情形明細表<mark>調整容納</mark>預算數如何登打:

- 一、要調整的科目原先預算未編列:例如由其他設備調整至交通及運輸設備100,000元
  - 1. 新增要調整的科目:

會計 → 預算分配作業 → 新增資料

| <ul> <li>Ⅲ 補辦預算</li> <li>Ⅲ 超支併決算</li> </ul>                                 | · AFFAI-AFAIA                                                                                                    | <u>^</u>      |
|-----------------------------------------------------------------------------|----------------------------------------------------------------------------------------------------|---------------|
| <u>」<br/>建主法定</u> 損算<br>預算分配作業<br>預算保留申請作業<br>9 <b>請購管理</b><br>2 <b>會詳理</b> | 1.新增資料 設定<br>新增資料說明:新增的範圍僅限於未編列預算的科目,因寫有可能發生<br>去年申請保留的科目今年並未編列,或原有的預算科目想要調整給新的<br>科目使用,所以特別針對保留數及調整數開放新增。若要做月分配,請<br>新增定法,一樣找表格上的繼續(筆的圖示)按訊准繼續實而分配,例 |               |
|                                                                             | 割!                                                                                                    |               |
| ❶ 會計報告<br>  ■ 日報                                                            | □ 預算科目 5M3 交通及運輸設備 V                                                                                                    |               |
|                                                                             | 用途別 515 購置交通及運輸設備 ▼                                                                                                    |               |
| □ 甲12月報<br>固定項目增減情形表<br>購建固定資產執行情形明細表<br>附屬單位會計月報封面<br>其全來酒、田涂及給純素          | 保留數:<br>調整數: 100,000<br>面 12                                                                                                    |               |
| 主要業務計畫執行明細表<br>平衡表                                                          | 編輯         年度         預算科目         用途別科目         年度可用預<br>算         尚未分<br>配金額         已分配金額<br>合計                                                    | 已分配金<br>額比例 % |
| ∃ 縣市彙總月報                                                                    |                                                                                                    | ~             |

2. 會計→ 預算分配作業 →→ 其他設備點編輯(鉛筆圖示)

| 預算編製 會計                                                         | ➡ 新增] | <b>1</b> 44 |                     |      |                                   |                      |            |            |             |               | ^ |
|-----------------------------------------------------------------|-------|-------------|---------------------|------|-----------------------------------|----------------------|------------|------------|-------------|---------------|---|
| <ul> <li>○ 塗本員料維度IF来</li> <li>● 預算管理</li> <li>● 補辦預算</li> </ul> | 編輯    | 層級          | 預算科目                | 分支計畫 | 用途别                               | 計 <u>畫型</u> 資<br>本支出 | 年度可<br>用預算 | 尚未分<br>配金額 | 已分配金<br>額合計 | 已分配金<br>額比例 % |   |
| 預算分配作業(限99<br>預算執行餘額表                                           | ۵     | 1           | 532 國民<br>小學教育      |      | 4 租金、償債與利<br>息                    | 否                    | 60,000     | 0          | 60,000      | 100           |   |
| 代收代辦經費收支後<br>田 超支併決算                                            | ۶     | 1           | 532 國民<br>小學教育      |      | 6 稅揭及規費(強制<br>費)                  | 否                    | 59,000     | 0          | 59,000      | 100           |   |
| <ul> <li>併決算申請作業</li> <li>● 預算保留</li> <li>▲生法定預算</li> </ul>     | ۶     | 1           | 532 國民<br>小學教育      |      | 7 會費、捐助、補<br>助、分攤、照護、<br>救濟與交流活動費 | 否                    | 2,154,000  | 0          | 2,154,000   | 100           |   |
| 預算分配作業<br>項昇控制宣調作業                                              | ۶     | 1           | 5M3 交通<br>及運輸設<br>備 |      | 515 購置交通及運<br>輸設備                 | 否                    | 15,000     | 0          | 15,000      | 100           | н |
| <ul> <li> <ul> <li></li></ul></li></ul>                         | ۶     | 1           | <b>5M4</b> 其他<br>設備 |      | 514 購置機械及設<br>備                   | 否                    | 147,744    | 0          | 147,744     | 100           |   |
| <ul> <li>● 會計報告</li> <li>● 訊息公告管理系統</li> <li>□ 銘約昭教</li> </ul>  | ۲     | 1           | <b>5M4</b> 其<br>他設備 |      | <b>516 購</b> 置什項設<br>備            | 否                    | 637,256    | 0          | 637,256     | 100           |   |
| <ul> <li>□</li></ul>                                            | 12    |             |                     |      |                                   |                      |            |            |             |               |   |

3. 進其他設備編輯畫面調整數登打-100,000 元

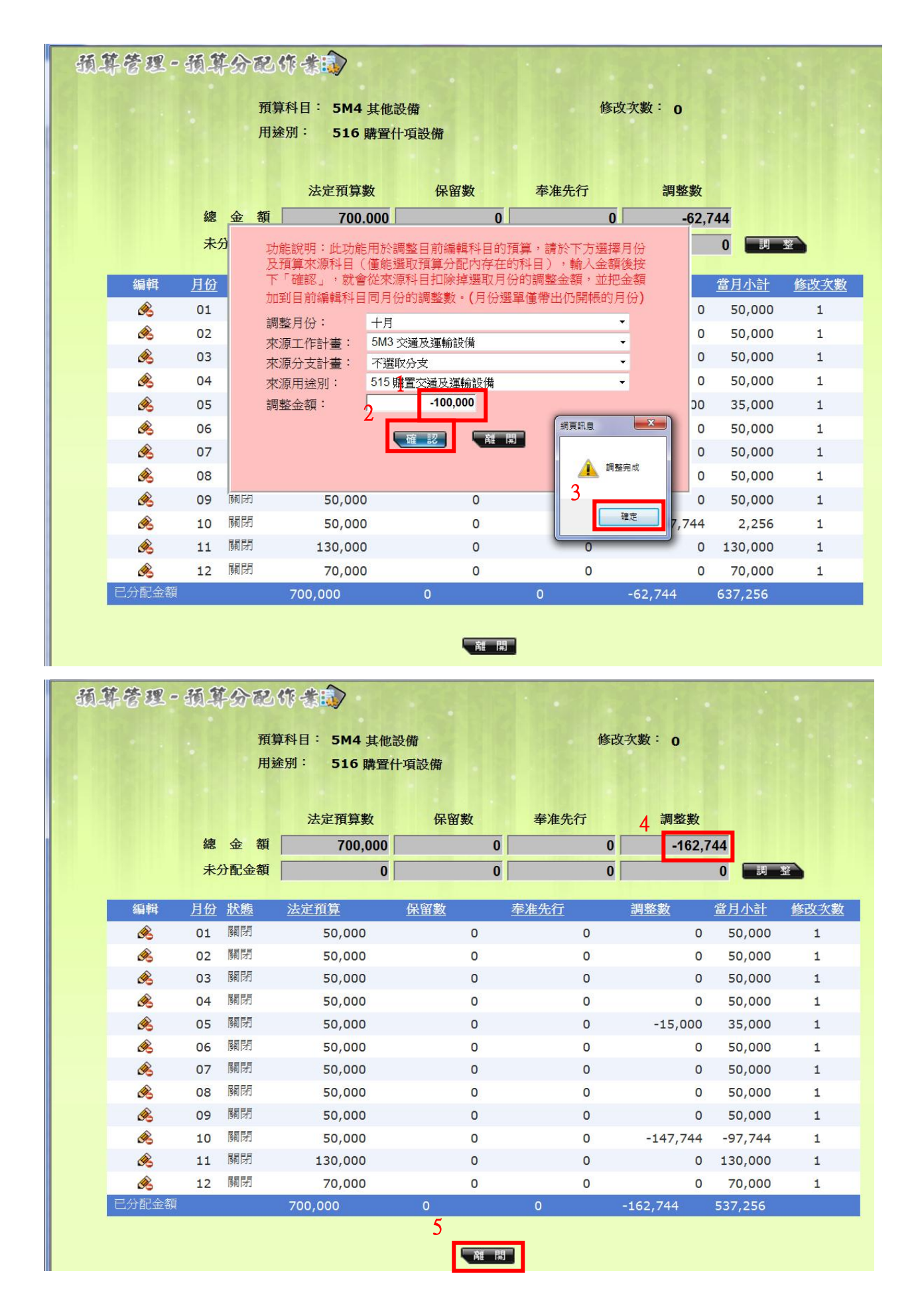

二、要調整的科目原先預算已編列:將二個要調進和調出科目編輯登打調整數欄位如前項第2及3點, 調增為正數,調減為負數。

- 三、提醒:調整數欄位係為登打累計調整數,請特別注意。
- 四、月報呈現:

| ting-x1.moe.gov.tw/snd | _ms_buy_fi | ixed_asset | s_exe.aspx                                                                                                    | - Windo          | ws Interne         | t Explorer         |                    |                       |                  |                  |              |            |             |          |         |          |            |        |   |
|------------------------|------------|------------|----------------------------------------------------------------------------------------------------|------------------|--------------------|--------------------|--------------------|-----------------------|------------------|------------------|--------------|------------|-------------|----------|---------|----------|------------|--------|---|
| '1 📄 📄 🄬               | -   🖓      |            | 日本     日本     日本 | Ś                | •                  |                    |                    |                       |                  |                  |              |            |             |          |         |          |            |        |   |
|                        |            |            |                                                                                                    |                  |                    |                    |                    |                       |                  |                  |              |            |             |          |         |          |            |        |   |
|                        |            |            |                                                                                                    |                  |                    |                    |                    |                       |                  |                  |              |            |             |          |         |          |            |        |   |
|                        |            |            |                                                                                                    |                  |                    |                    |                    |                       |                  |                  |              |            |             |          |         |          |            |        |   |
|                        |            |            |                                                                                                    |                  |                    |                    | 7 1 <del>1</del> A | A. 1.                 | -                | - /              | 74 - 573 - 5 |            | 253         |          |         |          |            |        |   |
|                        |            |            | <u> </u>                                                                                                    | 新北市              | 地万孝                | [肖發居]<br>港建田       | <u>支基金</u>         | 一新北<br>劫 行林           | 市中和              | <u>品目</u><br>1.本 | 1 强 國 日      | 专小         | 学           |          |         |          |            | 13282- | 1 |
|                        |            |            |                                                                                                    |                  | 1                  | 中建回                | 民國1                | <u>邦(1)</u><br>01 年 1 | 1月份              | X                |              |            |             |          |         |          |            |        |   |
| [                      |            | he she     |                                                                                                    |                  | alu .              |                    |                    | đh                    | 17               | J.               | t 1          | K          |             |          | 里士      | j<br>+ r | 單位:        | 新臺幣,   | 5 |
| 科日久論                   | 本 (1) 前    | 牛 度        | 引用<br>太在府                                                                                                    | 損 井              | 敦                  | 累計                 | Ť                  | ↑∿<br>際 執             | 行数               | 0                | 1 /          | (-)        | \$n 44      | 45 AN 24 | 和社      | 進度       | 差異或<br>茨 谷 | 改進     |   |
| 1 4 4 10               | 年 度        | 法 定        | 奉准先                                                                                                    | 调整数              | 승 하                | 分配數                | 寶支數                | 應付                    | 合計               | %                | 金額           | %          | 兴 5月<br>責任數 | 帮你扒      | 預估<br>% | 實際<br>%  | 原因         | 措施     |   |
| 土地                     | 休留数        | 預井奴        | 打                                                                                                    |                  |                    |                    |                    | 未付數                   |                  |                  |              |            |             |          |         |          |            |        | - |
| 土地                     |            |            |                                                                                                    |                  |                    |                    |                    |                       |                  |                  |              |            |             |          |         |          |            |        |   |
| · 卅建十四足員座<br>土地改良物     |            |            |                                                                                                    |                  |                    |                    |                    |                       |                  |                  |              |            |             |          |         |          |            |        |   |
| 土地改良物<br>購建中固定資產       |            |            |                                                                                                    |                  |                    |                    |                    |                       |                  |                  |              |            |             |          |         |          |            |        |   |
| 房屋及建築                  |            |            |                                                                                                    |                  |                    |                    |                    |                       |                  |                  |              |            |             |          |         |          |            |        |   |
| 房屋及建築<br>購建中固定資產       |            |            |                                                                                                    |                  |                    |                    |                    |                       |                  |                  |              |            |             |          |         |          |            |        |   |
| 機械及設備                  |            | 100,000    |                                                                                                    | 47,744<br>47,744 | 147,744<br>147,744 | 147,744<br>147,744 | 47,744             |                       | 47,744<br>47,744 | 32<br>32         | -100,000     | -68<br>-68 |             |          |         |          |            |        |   |
| 購建中固定資產                |            |            |                                                                                                    |                  |                    |                    | 15.000             |                       | 15 000           |                  | 100.000      |            |             |          |         |          |            |        |   |
| 交通及連輸設備<br>交通及運輸設備     |            |            |                                                                                                    | 115,000          | 115,000            | 115,000            | 15,000             |                       | 15,000           | 13               | -100,000     | -87<br>-87 |             |          |         |          |            |        |   |
| 購建中固定資產<br>(计面部借       |            | 700.000    |                                                                                                    | -162.744         | 537,256            | 467,256            | 322.205            |                       | 322,205          | 69               | -145.051     | -31        |             |          |         |          |            |        |   |
| 什項設備                   |            | 700,000    |                                                                                                    | -162,744         | 537,256            | 467,256            | 322,205            |                       | 322,205          | 69               | -145,051     | -31        |             |          |         |          |            |        |   |
| 購建中固定貢產                |            |            |                                                                                                    |                  |                    |                    |                    |                       |                  |                  |              |            |             |          |         |          |            |        |   |
| 總計                     |            | 800,000    |                                                                                                    |                  | 800,000            | 730,000            | 384,949            |                       | 384,949          | 53               | -345,051     | -47        |             |          |         |          |            |        |   |
|                        |            |            |                                                                                                    |                  |                    |                    |                    |                       |                  |                  |              |            |             |          |         |          |            |        |   |
|                        |            |            |                                                                                                    |                  |                    |                    |                    |                       |                  |                  |              |            |             |          |         |          |            |        |   |
|                        |            |            |                                                                                                    |                  |                    |                    |                    |                       |                  |                  |              |            |             |          |         |          |            |        |   |
|                        |            |            |                                                                                                    |                  |                    |                    |                    |                       |                  |                  |              |            |             |          |         |          |            |        |   |
|                        |            | 1          |                                                                                                    | 1                | 1                  |                    | 1                  |                       |                  |                  |              |            |             |          | 1       |          |            | 1      | _ |

調整容納預算數無法登打分配數(因部份報表分配數需與法定預算分配數一致),故增減數及%可能會計算基準不一致,如屬此情形致增減%差異超過10%,其差異原因可說明為調整容納之故。

複雜版請參照會計系統\100.04.13-100 年度會計系統之「調整容納」登錄方式[1].doc

#### 路徑:會計系統→預算管理→預算保留→預算分配作業→新增資料

| 预算编制 会 計 決 算                 | 25 95 45 90 25 | 57 A = 2 18 14 A |                 |  |
|------------------------------|----------------|------------------|-----------------|--|
| <ul> <li>基本資料維護作業</li> </ul> | 现书官也。现         | 1-4-55 62 51 茶瓜  |                 |  |
| ● 預算管理                       | 預算科目: 查詢全部     | ▼ 用途別: 查詢全部      | ✓ 計畫型資本支出: 查詢全部 |  |
| 凹 他 旗具                       |                |                  |                 |  |
| 預算分配作業(限99年使用)               | - Proceedings  |                  |                 |  |
| 預算執行餘額表                      |                |                  |                 |  |
| 代收代辦經費收支餘額表                  |                |                  |                 |  |
| □ 超支併決算                      |                |                  |                 |  |
| ⊞ 預算保留                       |                |                  |                 |  |
| 產生法定預算                       |                |                  |                 |  |
| 預算分配作業                       |                |                  |                 |  |
| 預算控制查詢作業                     |                |                  |                 |  |
| □ 经注意的证明                     |                |                  |                 |  |

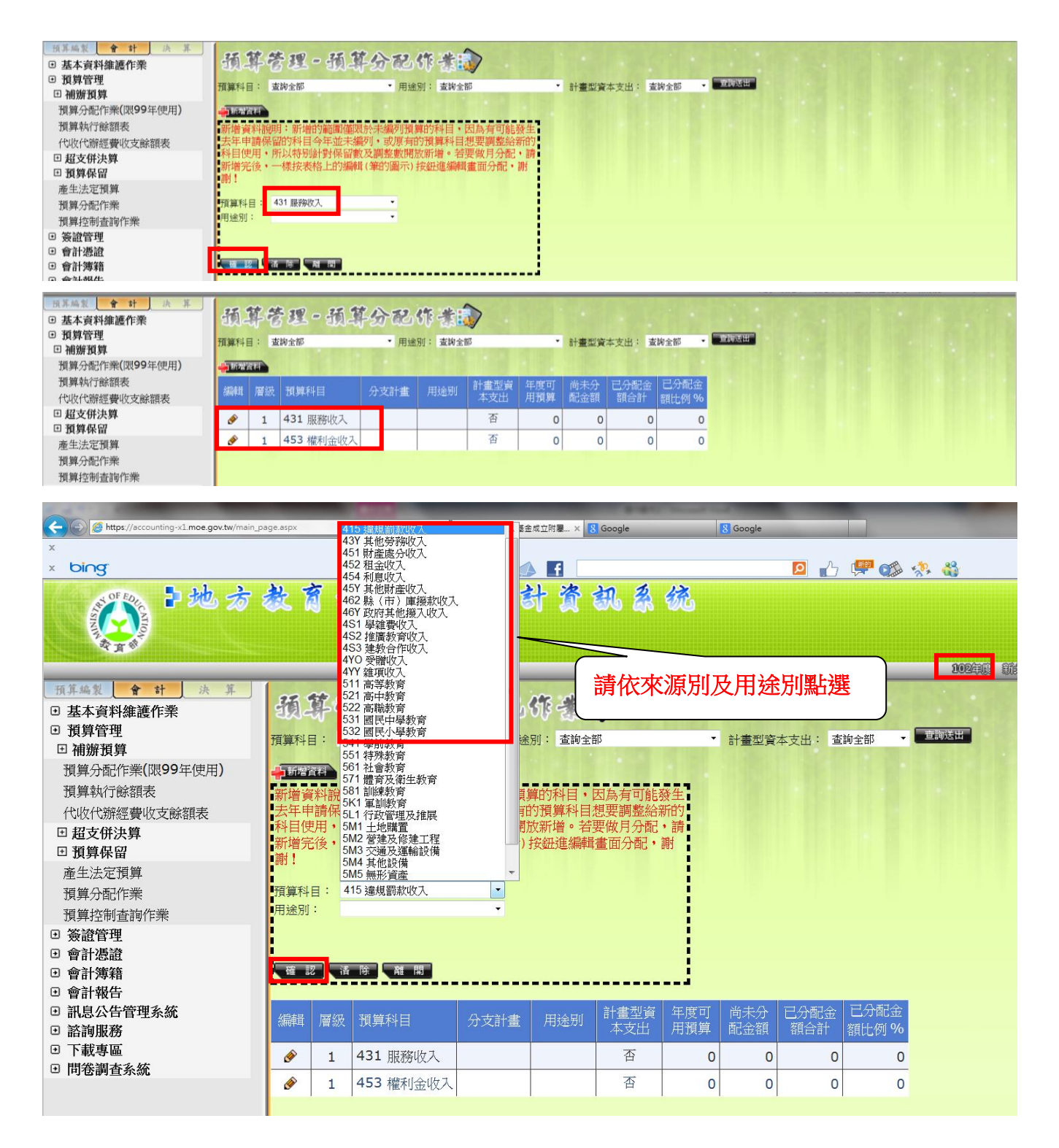

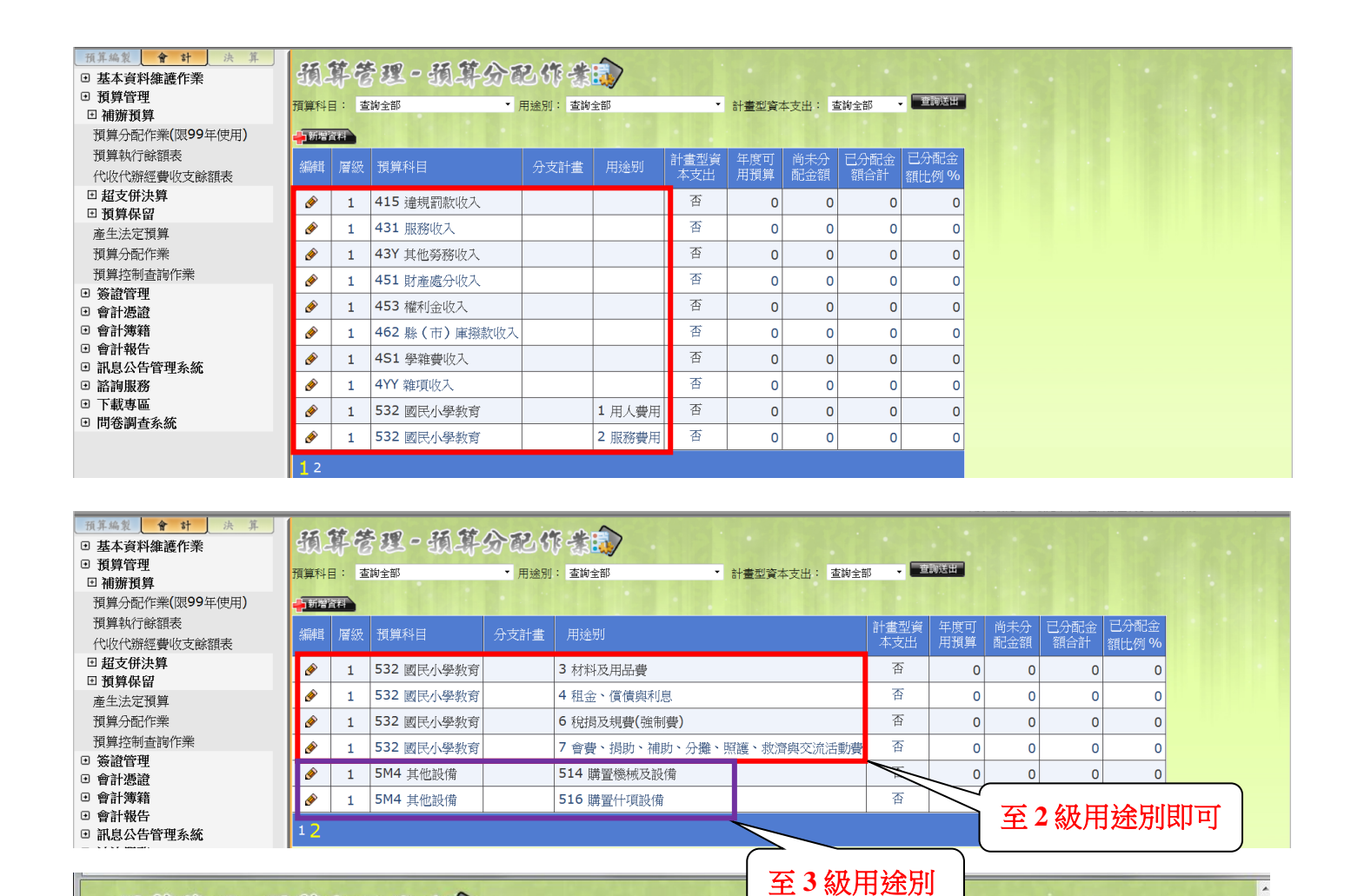

預算管理-預算分配作業

預算科目: 532 國民小學教育

修改次數: 0

用途別: 1 用人費用

|    |          |     | 湛  | 定預算數       | 保留數 奉准先行 |   | 逐准先行 | 調整數 |              |      |
|----|----------|-----|----|------------|----------|---|------|-----|--------------|------|
|    | 總 会      | 金額  |    |            | 0        |   | 0    | 0   |              |      |
| 修改 | 未分配      | 記金額 |    | 10,000,000 | 0        |   | 0    | 0   | 調整           |      |
|    | 編輯       | 月份  | 狀態 | 法定預算       | 保留數      |   | 奉准先行 | 調整數 | 當月小計         | 修改次數 |
|    | Ø        | 01  | 開啟 | 10,000,000 |          | 0 | 0    |     | 0 10,000,000 | 3    |
|    | <u> </u> | 02  | 開啟 | 25000000   | 0        |   | 0    |     | 0 0          | 0    |
|    | <u>م</u> | 03  | 開啟 | 0          |          | 0 | 0    |     | 0 0          | 0    |
| 入金 | <b>A</b> | 04  | 開啟 | 0          |          | 0 | 0    |     | 0 0          | 0    |
| 後, | Ø        | 05  | 開啟 | 0          |          | 0 | 0    |     | 0 0          | 0    |
| 勾  | ()       | 06  | 開啟 | 0          |          | 0 | 0    |     | 0 0          | 0    |
|    | ۲        | 07  | 開啟 | 0          |          | 0 | 0    |     | 0 0          | 0    |
|    | Ø        | 08  | 開啟 | 0          |          | 0 | 0    |     | 0 0          | 0    |
|    | ()       | 09  | 開啟 | 0          |          | 0 | 0    |     | 0 0          | 0    |
|    | ø        | 10  | 開啟 | 0          |          | 0 | 0    |     | 0 0          | 0    |
|    | ۲        | 11  | 開啟 | 0          |          | 0 | 0    |     | 0 0          | 0    |
|    | Ø        | 12  | 開啟 | 0          |          | 0 | 0    |     | 0 0          | 0    |
|    | 已分配金額    |     |    | 10,000,000 | 0        |   | 0    | 0   | 10,000,000   |      |
|    |          |     | 按  | 月登錄        |          | Ĥ | 開    |     |              |      |

## 預算控制查詢作業

#### 路徑:會計系統→預算保留→預算控制查詢作業

| 預算編製     合計     決算       ・ 基本資料維護作業     ・       ・     預算管理       ・     補辦預算              | <b>記息公告</b> ②                                                                                                    |
|------------------------------------------------------------------------------------------|----------------------------------------------------------------------------------------------------|
| 預算分配作業(限99年使用)<br>預算執行餘額表<br>代收代辦經費收支餘額表<br>□ 超支併決算                                      | <ul> <li>■ 歴史公告訊息</li> <li>□ 教育部 電子計算機中心(發布日期:2012/11/9)</li> <li>標題:更新會計階段:預算管理-代收代辦經費收支餘額表</li> <li>日前已針對會計階段:預算管理-代收代辦經費收支餘額表進行了兩個部份的更新,內容如</li> <li>(繼續閱讀)</li> </ul> |
| □預算保留                                                                                    | 訊息到期日:2012/11/16                                                                                                    |
| <ul> <li>產生法定損算</li> <li>預算分配作業</li> <li>預算控制查詢作業</li> <li>资證管理</li> <li>會計憑證</li> </ul> |                                                                                                    |

### ●月報檢核事項→未過帳之查詢

| IL-PART                      | 四边现 🐺                                                    |          |                     |                 |          |      |
|------------------------------|----------------------------------------------------------|----------|---------------------|-----------------|----------|------|
| 針對所有傳票的查諾                    | 7條件:                                                     |          |                     |                 |          |      |
| 傳票類別:                        | 查詢全部 ▼                                                   | -        |                     |                 |          |      |
| 傳票日期起迄:                      | 20120101 ~                                               | 20121031 | 註:選打                | 睪日期時,起始日期不可超過結束 | 使日期。     |      |
| 傳票號碼起迄:                      | 00000 ~                                                  | 99999    |                     |                 |          |      |
| 預算科目起迄:                      | 查詢全部                                                     |          | ▼ ~ 查請              | 洵全部             | -        |      |
| 分支計畫起迄:                      | 查詢全部                                                     |          |                     |                 | -        |      |
| ~                            | 查詢全部                                                     |          |                     |                 | -        |      |
| 用途科目起迄:                      | 查詢全部                                                     |          | <ul> <li></li></ul> | 向全部             | -        |      |
| 子目起 迄:                       | 查詢全部                                                     |          |                     |                 | <b>•</b> |      |
| ~                            | 查詢全部                                                     |          |                     |                 | •        |      |
| 統計註記:                        | 查詢全部                                                     |          |                     |                 | <b>-</b> |      |
| 人員分類:                        | 查詢全部                                                     | -        | 是 否 過 帳:            | 未過帳             | -        |      |
| 是否沖銷:                        | 查詢全部                                                     | •        | 借貸方:                | 查詢全部            | •        |      |
| 傳 票 金 額:                     |                                                          |          | 基金名稱:               | 查詢全部            | •        |      |
| 針對鑢帳值要的本語                    | 7倍化:                                                     |          |                     |                 |          |      |
| 到到特帐侍示 <u>时</u> 直西           | 本論全部                                                     | <b>-</b> | 周峰及结婚演              | 町・ 不会結解値画       | <b>-</b> |      |
| 是##1回/L頁/L                   |                                                          |          | PD TR 2X WD TR 147  |                 |          |      |
| 針對請購單的查詢條                    | <b>条件:</b>                                               |          |                     |                 |          |      |
| 請購單號起迄:                      | 查詢全部                                                     |          |                     |                 | <b>_</b> |      |
| ~                            | 查詢全部                                                     |          |                     |                 | -        |      |
| 請購金額:                        |                                                          |          | 請 購 部 門:            | 查詢全部            | •        |      |
| 🔲 顯示包含未開立傳                   | 栗的請購單                                                    |          |                     |                 |          |      |
| and the date of a date large | and a finite set of a finite section in the first sector |          |                     |                 |          |      |
| 加田戦美穂類:                      | 直接外印查詢結果                                                 |          | • III I             | 直接列印查詢結果」時,進出   | 出EXCEL福  |      |
| 「「「「」」「」」                    |                                                          |          |                     |                 |          |      |
| →→ □1萬戶指於無自異見(14個)↔          | 期可倚該欄位重新排序                                               |          |                     |                 |          |      |
| 此杳詢條件杳無資                     | 料。                                                       |          |                     |                 |          |      |
|                              |                                                          |          |                     |                 |          | <br> |

## ●月報印製「預算備查簿(依分支計畫排序)」

| 分子校教<br>針對所有傳票的查詢<br>傳 三類別: | ▲ 初                 |                                       |   |
|-----------------------------|---------------------|---------------------------------------|---|
| 傳票日期起迄:                     | 20120101 ~ 20121031 | ————————————————————————————————————— |   |
| 傳票號碼起迄:                     | 00000 ~ 99999       |                                       |   |
| 預算科目起迄:                     | 查詢全部                | ▼ ~ 查詢全部 ▼                            |   |
| 分支計畫起迄:                     | 查詢全部                | 🌈 報表頁碼設定 - Windows Internet Explorer  |   |
| ~                           | 查詢全部                |                                       |   |
| 用途科目起迄:                     | 查詢全部                | 6                                     |   |
| 子目起 迄:                      | 查詢全部                | 系统推定-把始百属推定。                          |   |
| ~                           | 查詢全部                |                                       |   |
| 統計註記:                       | 查詢全部                |                                       |   |
| 人員分類:                       | 査詢全部                | <各式報表通用>                              |   |
| 是否沖銷:                       | 查詢全部    ▼           | 清輸入本報表前置頁碼: 13282-                    |   |
| 傳票金額:                       |                     | 清輸入本報表組始頁碼: 1                         |   |
| 針對轉帳傳票的查詢                   | ]條件:                | 假設您的預算書頁碼顯示方式是959-4,                  |   |
| 建購中固定資產:                    | 查詢全部                | 959-代表本書編號,4則為頁碼。                     |   |
| 針對請購單的查詢條                   | ;件:                 |                                       |   |
| 請購單號起迄:                     | 查詢全部                | <會計日報惠田>                              |   |
| ~                           | 查詢全部                | 請輸入本報表閱讀範圍:                           |   |
| 請購金額:                       |                     | ◎ 月份 : [十月] ▼                         |   |
| □ 顯示包含未開立傳                  | 栗的請購單               | ◎日期: 至                                |   |
|                             |                     | 例: 0991201                            |   |
| 列印報表書類:                     | 預算備查薄(依分支計畫排序)      |                                       |   |
| 「自調法山」「別」「リ                 |                     | 值記                                    | Ш |
|                             |                     |                                       |   |
|                             |                     | 8 125%                                |   |

| 预算控制查询 📦                                                                             |             |                |            |            |            |          |            |             |                   |              |                               |                            |    |               |
|--------------------------------------------------------------------------------------|-------------|----------------|------------|------------|------------|----------|------------|-------------|-------------------|--------------|-------------------------------|----------------------------|----|---------------|
| 🚽 🥶 🗧 H 🔺                                                                            | ► H 1,      | / 4            | 主報表        | ₹ - €      |            |          | <i>i</i> A | 100%        | •                 |              |                               |                            |    |               |
| 13282-1<br>新北市地方教育發展基金-新北市中和區自強國民小學<br>一百〇一年度預算備查簿(依分支排序)<br>中華民國101年1月1日至101年10月31日 |             |                |            |            |            |          |            |             |                   |              |                               |                            |    |               |
| 預算科目份支計畫/用途別                                                                         | 預算金額        | 累計分配數<br>當月分配數 | 可用分<br>配餘額 | 可用預<br>算餘額 | 請購號<br>憑單號 | 請購<br>日期 | 請購<br>部門   | 該請購項<br>簽證數 | 憑單號<br>收回書<br>傳票號 | 憑單日期<br>傳票日期 | 用途別實支數計<br>該請購項實支數<br>該實付項實支數 | 用途別簽證餘<br>額該請購項簽<br>證數減實支數 | 沖銷 | 請購或付款<br>內容摘要 |
|                                                                                      | 185,039,000 | 162,078,000    | 14,164,635 | 37,125,635 |            |          |            |             |                   |              | 147,913,365                   |                            |    |               |
| 53 國民教育計畫                                                                            | 184,239,000 | 161,478,000    | 13,949,584 | 36,710,584 |            |          |            |             |                   |              | 147,528,416                   |                            |    |               |
| 532 國民小學教育                                                                           | 184,239,000 | 161,478,000    | 13,949,584 | 36,710,584 |            |          |            |             |                   |              | 147,528,416                   |                            |    |               |
| 53248224 國小教育行政                                                                      | 164,573,000 |                |            | 40,652,320 |            |          |            |             |                   |              | 123,920,680                   |                            |    |               |
| 113職員薪金                                                                              | 115,176,000 |                |            | 20,327,413 |            |          |            |             |                   |              | 94,848,587                    |                            |    |               |
| 114 工員工資                                                                             | 2,650,000   |                |            | 240,010    |            |          |            |             |                   |              | 2,409,990                     |                            |    |               |
| 121 聘用人員薪金                                                                           | 285,000     |                |            | 285,000    |            |          |            |             |                   |              |                               |                            |    |               |
| 122 約僱職員薪金                                                                           | 542,000     |                |            | 112,318    |            |          |            |             |                   |              | 429,682                       |                            |    |               |
| 124 兼職人員酬金                                                                           | 1,571,000   |                |            | 422,557    |            |          |            |             |                   |              | 1,148,443                     |                            |    |               |
| 151 考績獎金                                                                             | 13,768,000  |                |            | 12,542,334 |            |          |            |             |                   |              | 1,225,666                     |                            |    |               |
| 152年終獎金                                                                              | 14,860,000  |                |            | 1,294,877  |            |          |            |             |                   |              | 13,565,123                    |                            |    |               |
| 161 職員退休及離職金                                                                         | 871,000     |                |            | 342,852    |            |          |            |             |                   |              | 528,148                       |                            |    |               |
| 181 分擔員工保險費                                                                          | 9,941,000   |                |            | 2,814,579  |            |          |            |             |                   |              | 7,126,421                     |                            |    |               |
| 183 傷病醫藥費                                                                            | 142,000     |                |            | 96,500     |            |          |            |             |                   |              | 45,500                        |                            |    |               |
| 18Y 其他福利費                                                                            | 850,000     |                |            | 461,383    |            |          |            |             |                   |              | 388,617                       |                            |    |               |
| 256 交通及運輸設備修護                                                                        | 26,000      |                |            | 19,790     |            |          |            |             |                   |              | 6,210                         |                            |    |               |
| 費<br>264 交通及運輸設備保險<br>著                                                              | 3,000       |                |            | 3,000      |            |          |            |             |                   |              |                               |                            |    |               |
| 279 外包費                                                                              | 72,000      |                |            | 24,000     |            |          |            |             |                   |              | 48,000                        |                            |    |               |
| 27D 計時與計件人員酬金                                                                        | 1,062,000   |                |            | 185,223    |            |          |            |             |                   |              | 876,777                       |                            |    |               |
| 27F體育活動費                                                                             | 362,000     |                |            | 188,000    |            |          |            |             |                   |              | 174,000                       |                            |    |               |
| 285 講謀鐘點、稿費、出<br>席審查及查詢費                                                             | 56,000      |                |            | 28,000     |            |          |            |             |                   |              | 28,000                        |                            |    |               |
| 287委託檢驗(定)試驗認證<br>費                                                                  | 30,000      |                |            | 15,000     |            |          |            |             |                   |              | 15,000                        |                            |    |               |

#### ●查詢用用途科目→321

| 傳票日期起迄: 20120101 ~ 20                                    | 1121110 註:選擇日期時,起始日期不可超過結束日期。 ^                                                                            |  |  |  |  |  |  |  |  |
|----------------------------------------------------------|----------------------------------------------------------------------------------------------------|--|--|--|--|--|--|--|--|
| <b>預算科目起迄</b> : 查詢全部                                     | · · · · · · · · · · · · · · · · · · ·                                                                      |  |  |  |  |  |  |  |  |
| 分支計畫起超:         查詢全部            查詢全部                     |                                                                                                    |  |  |  |  |  |  |  |  |
| 用途科目起迄         321 辦公(事務)用品           子目起迄:         2词宝印 | <ul> <li>         → 321 辦公(事務)用品      </li> </ul>                                                          |  |  |  |  |  |  |  |  |
| 査詢全部                                                     |                                                                                                    |  |  |  |  |  |  |  |  |
|                                                          | 是否要闡啟或儲存這個檔案?                                                                                              |  |  |  |  |  |  |  |  |
| 是 否 沖 銷:     查詢全部       傳 票 金 額:                         | 名稱: snd_budget_control.xls<br>構型: Microsoft Excel 97-2003 工作表・21.6KB<br>従: arccounting-xL.moe.gov.tw       |  |  |  |  |  |  |  |  |
| 針對轉帳傳票的查詢條件:                                             | [開設蒼猫(0)] (路存(6)) 取消                                                                                       |  |  |  |  |  |  |  |  |
| 建購中固定資產: 查詢全部                                            | <ul> <li>✓ 開設這類檔案之前,一定要先問我(W)</li> <li>◆</li> <li>◆</li> <li>◆</li> <li>◆</li> <li>◆</li> <li>◆</li> </ul> |  |  |  |  |  |  |  |  |
| 針對請購單的查詢條件:       請購單號起迄:     查詢全部                       | ● 能會保書您的電腦·包果您不信任其來源,請不要關股或儲<br>存這個檔案。 <u>与什麼樣的風險?</u>                                                     |  |  |  |  |  |  |  |  |
| ご適定部       諸 購 金 額:                                      | → · · · · · · · · · · · · · · · · · · ·                                                                    |  |  |  |  |  |  |  |  |
|                                                          |                                                                                                    |  |  |  |  |  |  |  |  |
| <b>列印報表種類:</b> 直接列印查詢結果 ✓ ☑ 直接列印查詢結果」時,匯出EXCEL檔          |                                                                                                    |  |  |  |  |  |  |  |  |
|                                                          |                                                                                                    |  |  |  |  |  |  |  |  |
| 實支數(借方合計):                                               | 140,180 寶支數(貸方合計): 0 寶支數                                                                                   |  |  |  |  |  |  |  |  |
| 傳票類别 傳票號碼 來源傳票 傳票日期                                      | 借貸註記 明細摘要 預算科目 分支計劃 用途别 子目 預算金額 請購單號 請購日期 請                                                                |  |  |  |  |  |  |  |  |
|                                                          | 321                                                                                                    |  |  |  |  |  |  |  |  |